# GUIDA PROCEDURA ONLINE DI IMMATRICOLAZIONE Lauree triennali ad accesso programmato a.a. 2025/2026

Gentile Studentessa, Gentile Studente,

prima di effettuare la procedura di immatricolazione per l'accettazione del posto relativo al corso di laurea per cui risulti ammesso, ti invitiamo a prendere visione dell'avviso relativo alle GRADUATORIE DI AMMISSIONE AI CORSI DI LAUREA AD ACCESSO PROGRAMMATO pubblicato sul sito web dell'Ateneo alla pagina web <u>https://www.unibg.it/node/9417</u>

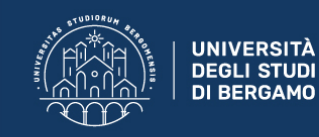

## Sportello Internet

## **Benvenuto!**

## Servizi online

Per studenti, docenti, aziende: qui potrai facilmente accedere a tutte le funzionalità di servizio e alle opportunità offerte dall'Università degli Studi di Bergamo

#### Studenti

La registrazione può essere effettuata in qualsiasi momento

- Se sei maggiorenne con cittadinanza italiana registrati con SPID o CIE
- Non hai SPID? Richiedilo a uno dei gestori: Indicazioni per richiedere SPID
- Se sei già in possesso di credenziali di Ateneo puoi accedere <u>qui</u> con le tue credenziali personali
- Se sei minorenne o in possesso della sola cittadinanza estera registrati qui
- Recupero password: <u>qui</u>

## Docenti

È possibile effettuare direttamente il <u>login</u> con le proprie credenziali di Ateneo. Potrai accedere alla tua area dopo il <u>login</u>.

### Aziende

Per la pubblicazione di offerte di tirocinio/lavoro e la gestione dei tirocini: registrarsi al portale <u>Tirocini/Placement</u>. Per le aziende già registrate questi servizi sono disponibili dopo il <u>login</u>. Per la sola ricerca di CV: accedere al portale <u>Placement AlmaLaurea</u> (per aziende già registrate) oppure registrarsi (per aziende che già non lo siano) a questo <u>link</u>. MENU

### Supporto:

- per ogni informazione riguardante la tua carriera universitaria utilizza il <u>Ticket</u> del Servizio Studenti (all'interno dell'area riservata il percorso è: Segreteria > Altri Servizi > [HELP] Comunicazione segreteria)
- per ogni difficoltà tecnica nell'accesso ai servizi ti preghiamo di scrivere a sia@unibg.it (indicando il numero di matricola se sei uno studente, cognome e nome, codice fiscale)

Accedi allo Sportello Internet (link in Home Page) tramite SPID o CIE, oppure con le tue credenziali di Ateneo.

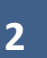

Clicca poi sul menu in alto a destra per visualizzare le varie funzioni.

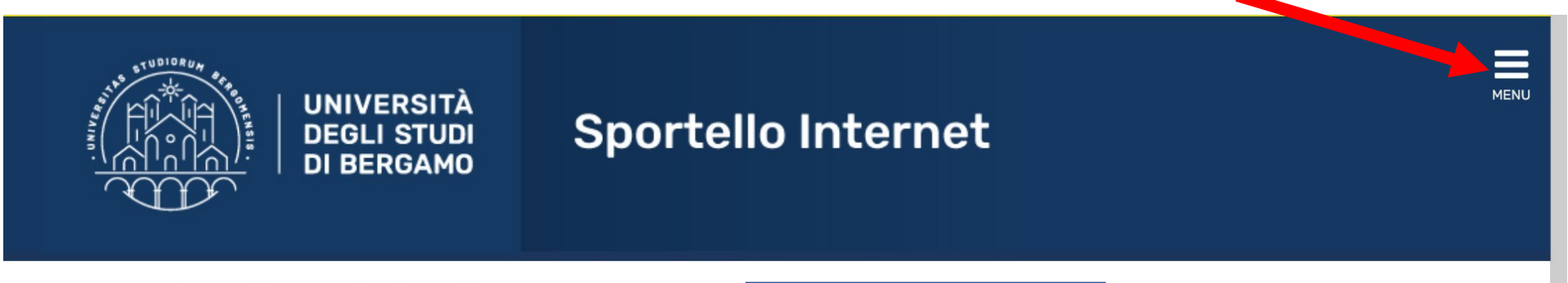

# Area Utenti Registrati - Benvenuto

Benvenuto nell'area riservata dell'Università degli Studi di Bergamo.

Se intendi procedere con la pre-iscrizione o l'immatricolazione ai corsi di laurea triennale - magistrale - magistrale a ciclo unico, la pre-iscrizione ai corsi per il DOTTORATO di ricerca, l'immatricolazione ai MASTER o ai CORSI DI FORMAZIONE PER IL CONSEGUIMENTO DELLA SPECIALIZZAZIONE PER LE ATTIVITA' DI SOSTEGNO DIDATTICO AGLI ALUNNI CON DISABILITA' clicca su "SEGRETERIA" selezionando il menu in alto a destra. Scegli sempre "SEGRETERIA" (servizio attivo a partire dal 1 agosto p.v.) per effettuare la compilazione on line delle seguenti domande:

- Re-immatricolazione a seguito rinuncia-decadenza;

- Seconda laurea;
- Trasferimento in ingresso;
- Iscrizione con abbreviazione;
- Riconoscimento titolo estero.

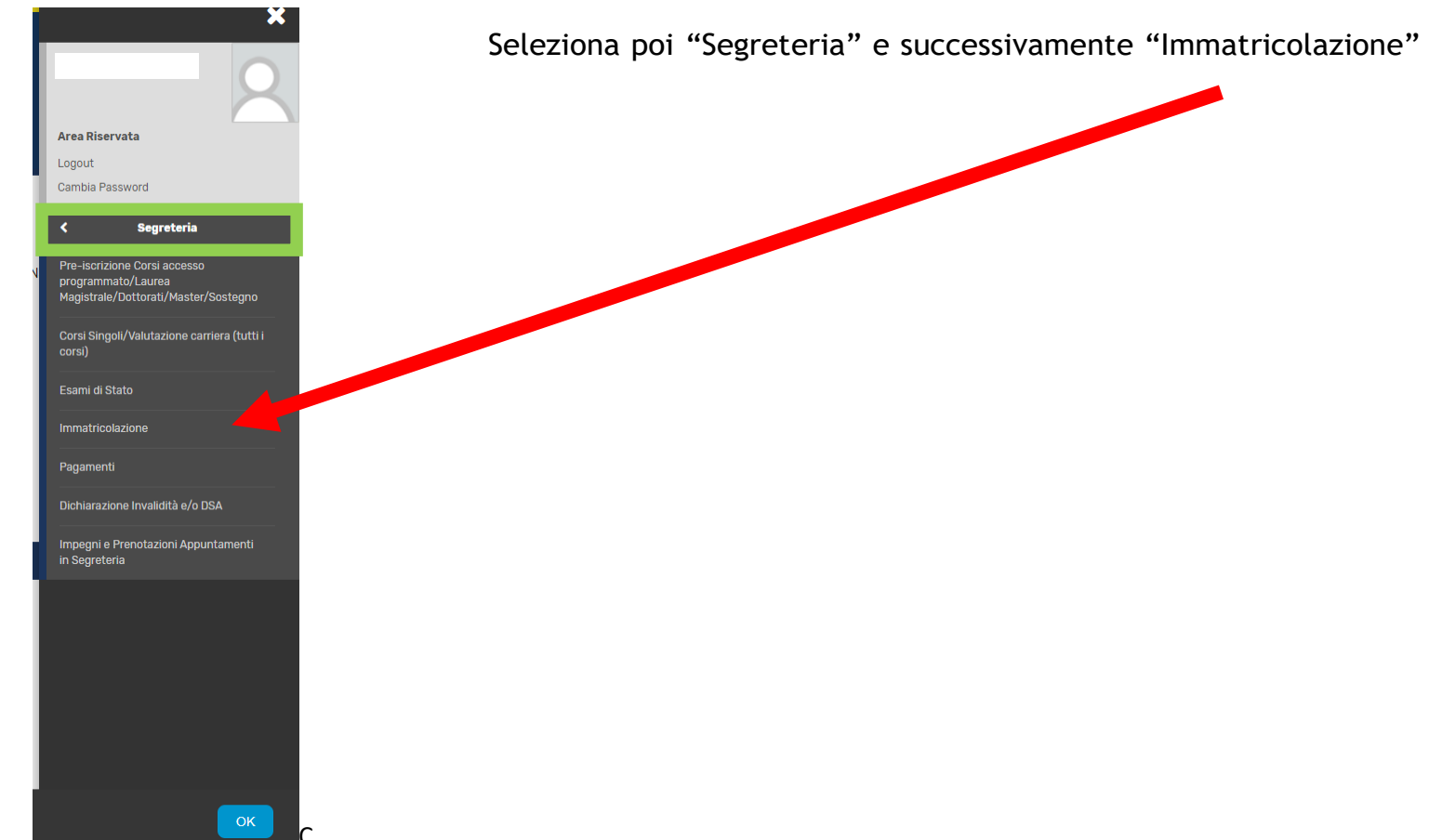

Clicca su "Immatricolazione" per effettuare la procedura di immatricolazione.

# Immatricolazione

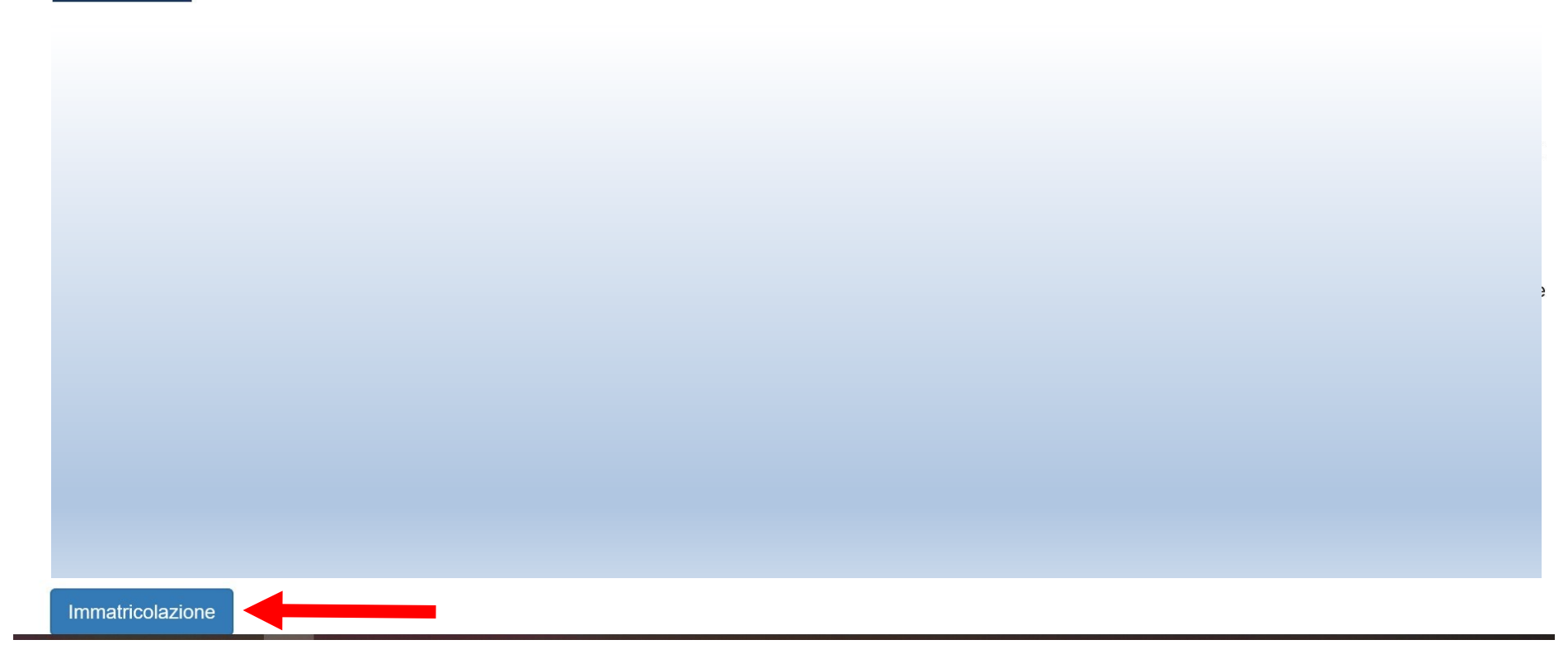

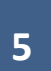

Apponi il flag su "Immatricolazione ai corsi ad accesso programmato" e poi clicca "Avanti"

| Immatricolazione: Scelta tipologia ingresso                                                              | 📮 Legenda             |
|----------------------------------------------------------------------------------------------------|-----------------------|
|                                                                                                    | 🛠 🛛 Dato obbligatorio |
| Attraverso le pagine seguenti potrai procedere con l'immatricolazione al corso di studio che indicherai. |                       |
| Scelta tipologia ingresso al corso di studio                                                             |                       |
| Immatricolazione ai Corsi ad Accesso Libero.                                                             |                       |
| Immatricolazione ai Corsi ad Accesso Programmato.                                                        |                       |
|                                                                                                    |                       |
| Indietro Avanti                                                                                          |                       |
|                                                                                                    |                       |
|                                                                                                    |                       |
|                                                                                                    |                       |
|                                                                                                    |                       |
|                                                                                                    |                       |
|                                                                                                    |                       |

Inserisci il Flag su Corso di laurea triennale e poi clicca "Avanti"

# Immatricolazione: Scelta tipologia corso di studio In questa pagina è presentata la scelta del tipo di corso di studio per cui eseguire la procedura di immatricolazione. Scelta tipologia corso di studio Post Riforma\* © Corso di Laurea (Triennale) Indietro Indietro Indie

## Inserisci ora il flag sul corso di laurea per cui risulti ammesso e clicca "Avanti"

## Immatricolazione: Scelta corso di studio

In questa pagina è presentata la scelta del corso di studio per cui eseguire la procedura di immatricolazione all'ateneo.

🐥 Legenda

\* Dato obbligatorio

7

## Seleziona l'eventuale Curriculum/percorso (se presente) e clicca "Avanti"

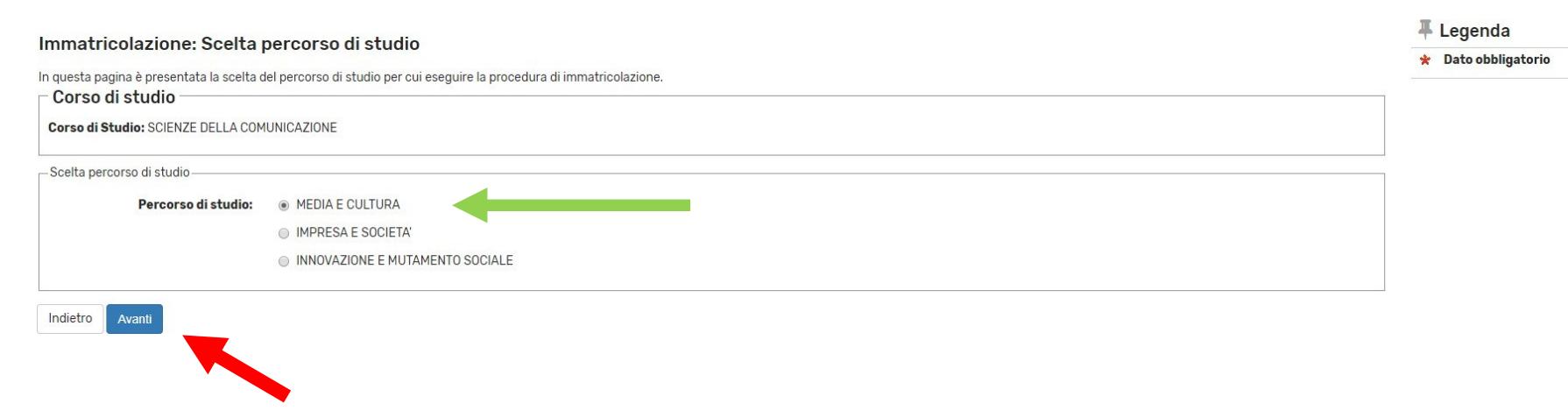

## Conferma scelta Corso di Studio

In questa pagina sono riepilogate tutte le scelte impostate. Se corrette, procedi con la conferma, altrimenti utilizza il tasto "Indietro" per apportare le modifiche.

| Corso di studio                  |                                                   |
|----------------------------------|---------------------------------------------------|
|                                  |                                                   |
| Tipo domanda di immatricolazione |                                                   |
| Dipartimento                     | Dipartimento di Lettere, Filosofia, Comunicazione |
| Tipo di Titolo di Studio         | Laurea di Primo Livello                           |
| Tipo di Corso di Studio          | Corso di Laurea (Triennale)                       |
| Anno Accademico                  |                                                   |
| Corso di Studio                  | SCIENZE DELLA COMUNICAZIONE                       |
| Ordinamento di Corso di Studio   |                                                   |
| Percorso di Studio               | MEDIA E CULTURA                                   |

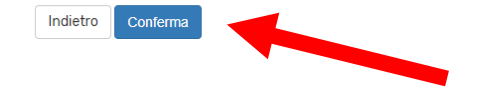

Controlla i dati immessi e clicca "Conferma"

In questa maschera puoi allegare eventuale documentazione relativa a dichiarazioni di invalidità o a DSA. Clicca poi "Avanti".

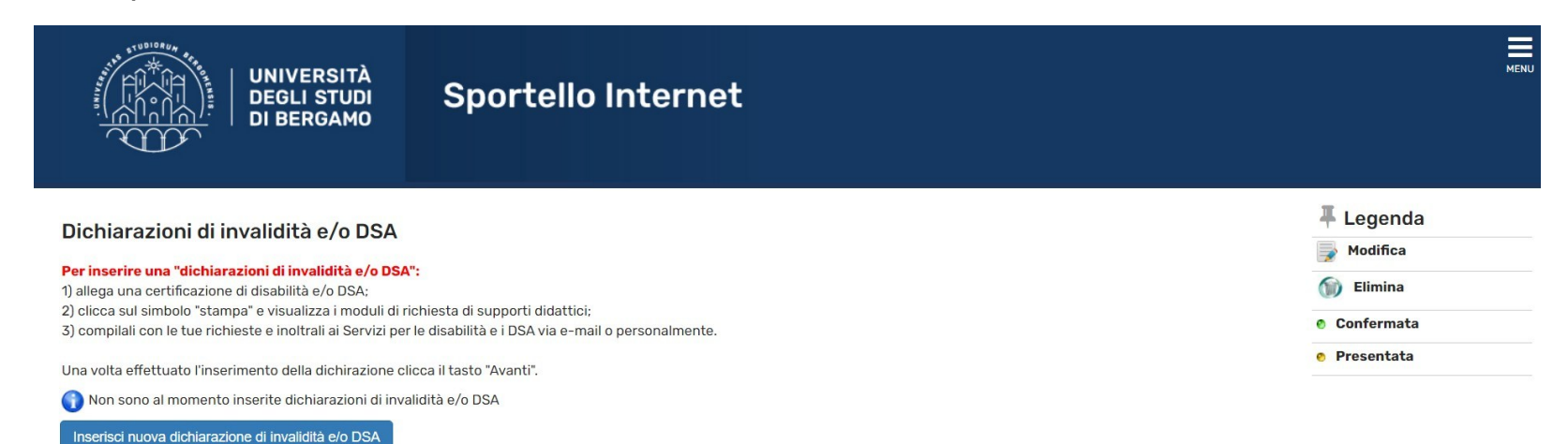

Indietro

Avanti

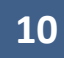

In questa maschera devi caricare la tua foto in formato jpg. Ricordati che la foto sarà stampata sulla tessera universitaria.

Clicca su Scegli File e seleziona la foto da caricare.

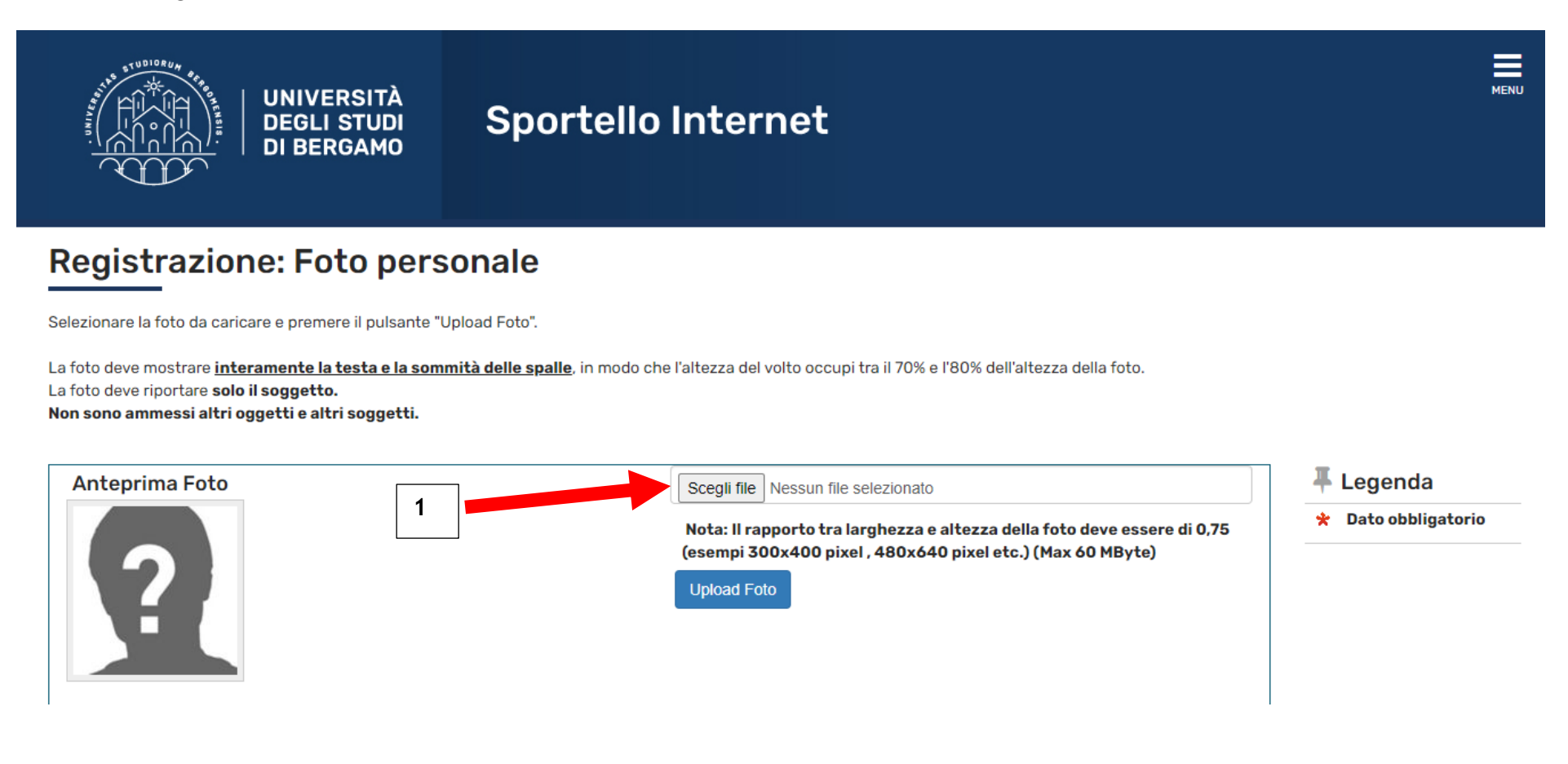

Poi clicca su Upload foto.

Infine clicca su Conferma. N.B. Prima devi cliccare su Upload e solo dopo clicca su Conferma!

11

# **Registrazione: Foto personale**

Selezionare la foto da caricare e premere il pulsante "Upload Foto".

La foto deve mostrare **interamente la testa e la sommità delle spalle**, in modo che l'altezza del volto occupi tra il 70% e l'80% dell'altezza della foto. La foto deve riportare **solo il soggetto.** 

Non sono ammessi altri oggetti e altri soggetti.

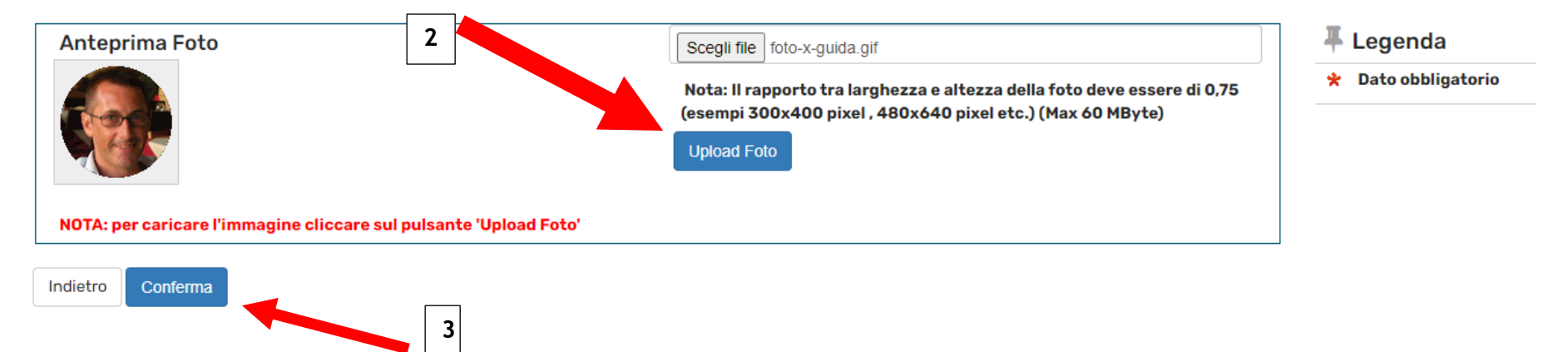

In questa maschera il semaforo verde indica che hai già inserito i dati relativi alla maturità conseguita. Potrai eventualmente aggiungere altri titoli oltre a quello già inserito in fase di preiscrizione.

Clicca poi "Procedi".

| UNIVERSITÀ                                                                                                    | Sportello Internet                                                                                                    |                                                                                                    |                                              | MENL                        |
|----------------------------------------------------------------------------------------------------|----------------------------------------------------------------------------------------------------|----------------------------------------------------------------------------------------------------|----------------------------------------------|-----------------------------|
| Dettaglio titoli richiesti Per proseguire è necessario dichiarare i titoli di studio. Per studio conseguiti negli anni precedenti. Titoli di Studio Alternativi Per proseguire è necessario completare l'inserimen Opzione 1: | er primi vengono mostrati i titoli di studio obbligatori, mentre le varie op<br>nto di tutti i titoli di studio di almeno un blocco opzionale. Le varie opzio | ozioni mostrano titoli che sono alternativi fra loro. Nelle pagine seguenti v<br>ni mostrano titoli che sono alternativi fra loro: | erranno chiesti i dati relativi ai titoli di |                             |
| Stato<br>blocco Titolo                                                                                                    | Note                                                                                                    | Stato<br>Titolo                                                                                                    | Azioni                                       | Visualizza dettaglio titolo |
| Vitolo di Scuola Superiore                                                                                                    |                                                                                                    | •                                                                                                    | 🖻 🔞 🔍                                        | (iii) Cancella titolo       |
| Opzione 2:                                                                                                    | 1                                                                                                    |                                                                                                    |                                              |                             |
| Stato<br>blocco Titolo                                                                                                    | Note                                                                                                    | Stato<br>Titolo                                                                                                    | Azioni                                       |                             |
| V Titolo universitario straniero                                                                                                    |                                                                                                    | •                                                                                                    | Inserisci                                    |                             |
| Indietro Procedi                                                                                                    |                                                                                                    |                                                                                                    |                                              |                             |

Se sei già stato iscritto in precedenza ad un altro ateneo italiano, specifica l'anno in cui ti sei immatricolato per la prima volta. Indica inoltre l'attuale stato occupazionale scegliendo tra le voci proposte nel menu a tendina.

Clicca infine "Avanti".

| Fino di immatricolazione                                          |                                             |   |  |
|-------------------------------------------------------------------|---------------------------------------------|---|--|
|                                                                   |                                             |   |  |
| Tipo:*                                                            | Immatricolazione standard                   | ~ |  |
| )ati prima immatricolazione n                                     | I sistema universitario                     |   |  |
| Anno Accademico:*                                                 | 2021/2022                                   | ~ |  |
| Data di prima<br>immatricolazione nel<br>sistema universitario:   | (gg/MM/yyyy)                                | i |  |
| Ateneo di prima<br>immatricolazione nel<br>sistema universitario: | •                                           | ~ |  |
| Ilteriori dati ————                                               |                                             |   |  |
| Sedi:*                                                            | Bergamo - Università degli Studi di Bergamo | ~ |  |
| Tipologia didattica:*                                             | Didattica Convenzionale                     | ~ |  |
|                                                                   |                                             |   |  |
| Tipologia didattica:*                                             | Didattica Convenzionale                     | ~ |  |

Specifica se intendi effettuare l'iscrizione in modalità Full-time o part-time (per approfondimenti prendi visione del Regolamento di Ateneo per le iscrizioni degli studenti con regime di studio a tempo parziale alla pagina www.unibg.it/node/66).

Clicca poi "Avanti".

| UNIVERSITÀ<br>DEGLI STUDI<br>DI BERGAMO                                                                                                    | Sportello Internet                                                                                                    | MENU                |
|----------------------------------------------------------------------------------------------------|----------------------------------------------------------------------------------------------------|---------------------|
| Immatricolazione: Scelta part-time                                                                                                    |                                                                                                    | <b>∓</b> Legenda    |
| In questa maschera devi specificare se intendi immatrico<br>ciclo unico, laurea magistrale).<br>Puoi verificare i requisiti per richiedere l'iscrizione part-ti<br>Per approfondimenti consultare il <b>"Regolamento di Ate</b><br>L'iscrizione part-time comporta la riduzione del 50% del<br>vengono distribuiti su sei anni accademici anziché su tre | olarti come studente impegnato a tempo pieno (FULL TIME) oppure come studente a tempo parziale (PART-TIME - scelta valida solo per l'iscrizione a corsi di laurea, laurea magistrale a<br>ime nella sezione "Part time" della pagina web "Tipi di iscrizione" presente al seguente <u>link.</u><br>neo per le iscrizioni a tempo parziale" pubblicato sul sito istituzionale dell'Ateneo.<br>contributo onnicomprensivo dovuto e il raddoppio della durata normale degli studi (es. in caso di iscrizione ad un corso di laurea triennale le attività didattiche e i crediti formativi<br>e). | * Dato obbligatorio |
| Seleziona dal menu a tendina <u>"Full time" se intendi iscriv</u><br>ciascun anno di corso.                                                                                                    | erti a tempo pieno: se scegli il part-time seleziona invece il corso di studio o il Dipartimento di afferenza del corso di studio per individuare il numero di crediti formativi previsti per                                                                                                    |                     |
| Part Time Tipo:* Full Time                                                                                                    | •                                                                                                    |                     |
| Indietro Avanti                                                                                                    |                                                                                                    |                     |

15

In questa maschera sei tenuto <u>obbligatoriamente</u> a caricare una copia fronte-retro della tua carta d'identità (o comunque di un documento valido) e del codice fiscale (Tessera sanitaria). Questa operazione NON è richiesta se hai effettuato l'accesso con SPID o CIE.

Se ti stai immatricolando al corso di laurea in Scienze motorie e sportive, devi allegare il certificato di idoneità alla praticadi attività sportiva non agonistica (D.M. 24.04.2013) in corso di validità.

| Allegati uumanua                 | di Pre-               | Immat                 | ricola       | zione/         | Immatricolazio             | ne                             |                         |                        |                          | The second a second a |
|----------------------------------|-----------------------|-----------------------|--------------|----------------|----------------------------|--------------------------------|-------------------------|------------------------|--------------------------|----------------------------------------------------------------------------------------------------|
| questa maschera è obbli          | gatorio alle          | gare la sc            | ansione o    | della carta    | d'identità e del codice fi | scale.                         | nalese ali studenti in  | nossosso di con        | tificazioni linguistiche | <ul> <li>Upload Allegati effettuato</li> <li>Upload Allegati<br/>obbligatorio</li> </ul>                                                                                                    |
| conosciute, <u>devono allega</u> | re in quest           | a masche              | ra il file a | ttestante I    | assolvimento.              | assegnazione di OPA di ingua i | nglese, gli studenti in | possesso ui cei        | uncazioni inguistiche    | <ul> <li>Upload Allegati non<br/>obbligatorio</li> </ul>                                                                                                    |
| a termine dell'inserimento       | clicca "Ava           | anti" per p           | assare a     | lla masche     | ra successiva.             |                                |                         |                        |                          | 🔍 Dettaglio                                                                                                    |
| ista allegati                    |                       |                       |              |                |                            |                                |                         |                        |                          | Je Modifica                                                                                                    |
|                                  | N.<br>Allegati        | N.<br>Allegati        |              | N.             |                            |                                |                         | Data di                |                          | <ul> <li>Elimina</li> <li>Informazione</li> </ul>                                                                                                    |
| Tipologia di allegato            | Min                   | Max                   | Stato        | Allegati       | Titolo                     | Descrizione                    | Validato                | inserimento            | Azioni                   | -                                                                                                    |
| Tipologia di allegato            | N.<br>Allegati<br>Min | N.<br>Allegati<br>Max | Stato        | N.<br>Allegati | Titolo                     | Descrizione                    | Validato                | Data di<br>inserimento | Inserisci Allegato       |                                                                                                    |
| Codice fiscale                   | 1                     | 2                     | ۲            | 0              |                            |                                |                         |                        | Inserisci Allegato       |                                                                                                    |
| Tipologia di allegato            | N.<br>Allegati<br>Min | N.<br>Allegati<br>Max | Stato        | N.<br>Allegati | Titolo                     | Descrizione                    | Validato                | Data di<br>inserimento | Azioni                   |                                                                                                    |
| Certificazione linguistica       | 0                     | 2                     | 0            | 0              |                            |                                |                         |                        | Inserisci Allegato       |                                                                                                    |

Una volta completato l'upload dei documenti, clicca "Avanti".

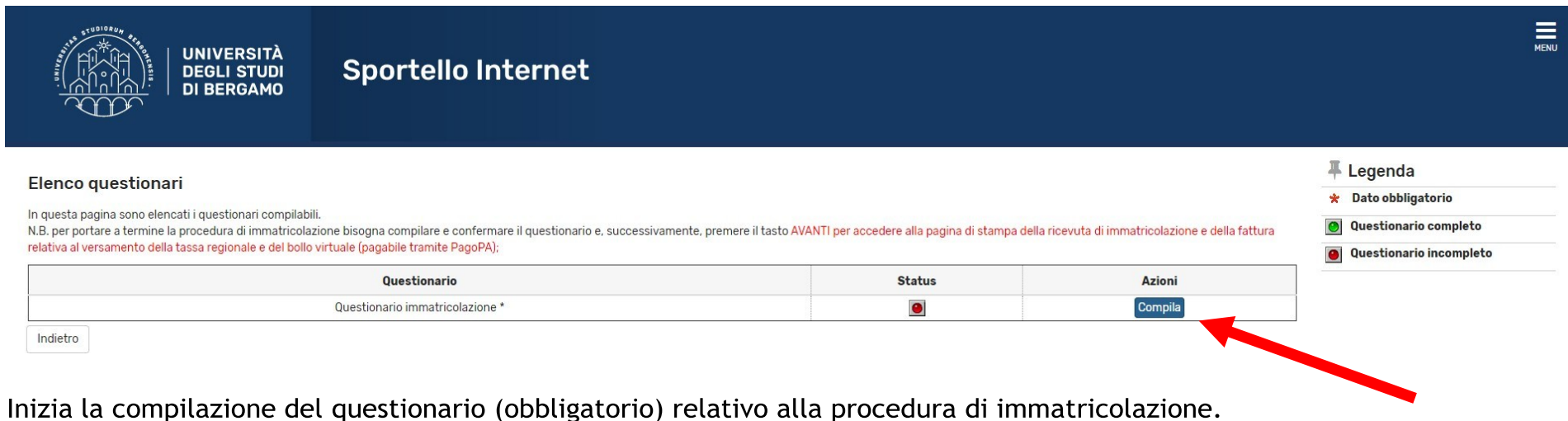

inizia la compilazione del quescionario (obbligatorio) relativo alla procedura di inimatrico

Clicca su "Compila" per visualizzare le voci del questionario.

Una volta completato il questionario, clicca "Esci" e prosegui con la procedura di immatricolazione.

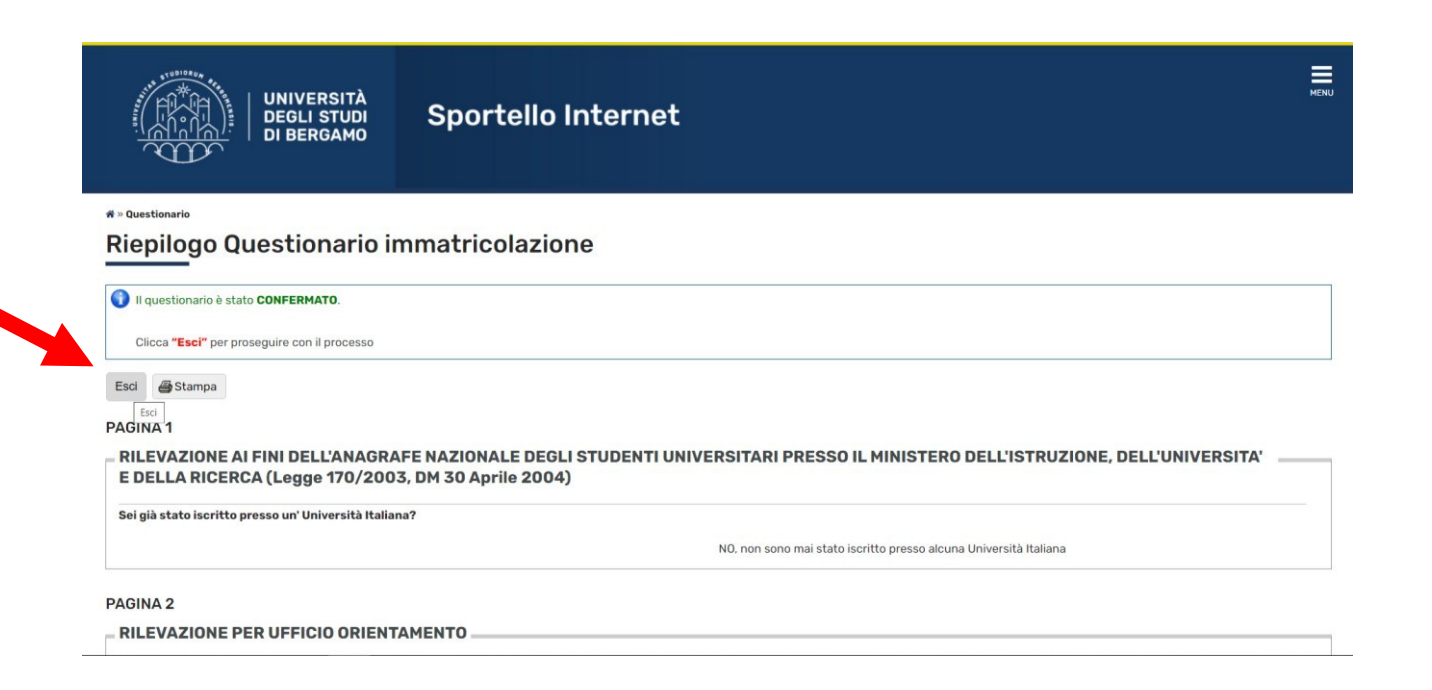

In questa maschera clicca "Avanti" per confermare la procedura di immatricolazione (ricordati di rispettare i termini indicati dal Bando di ammissione).

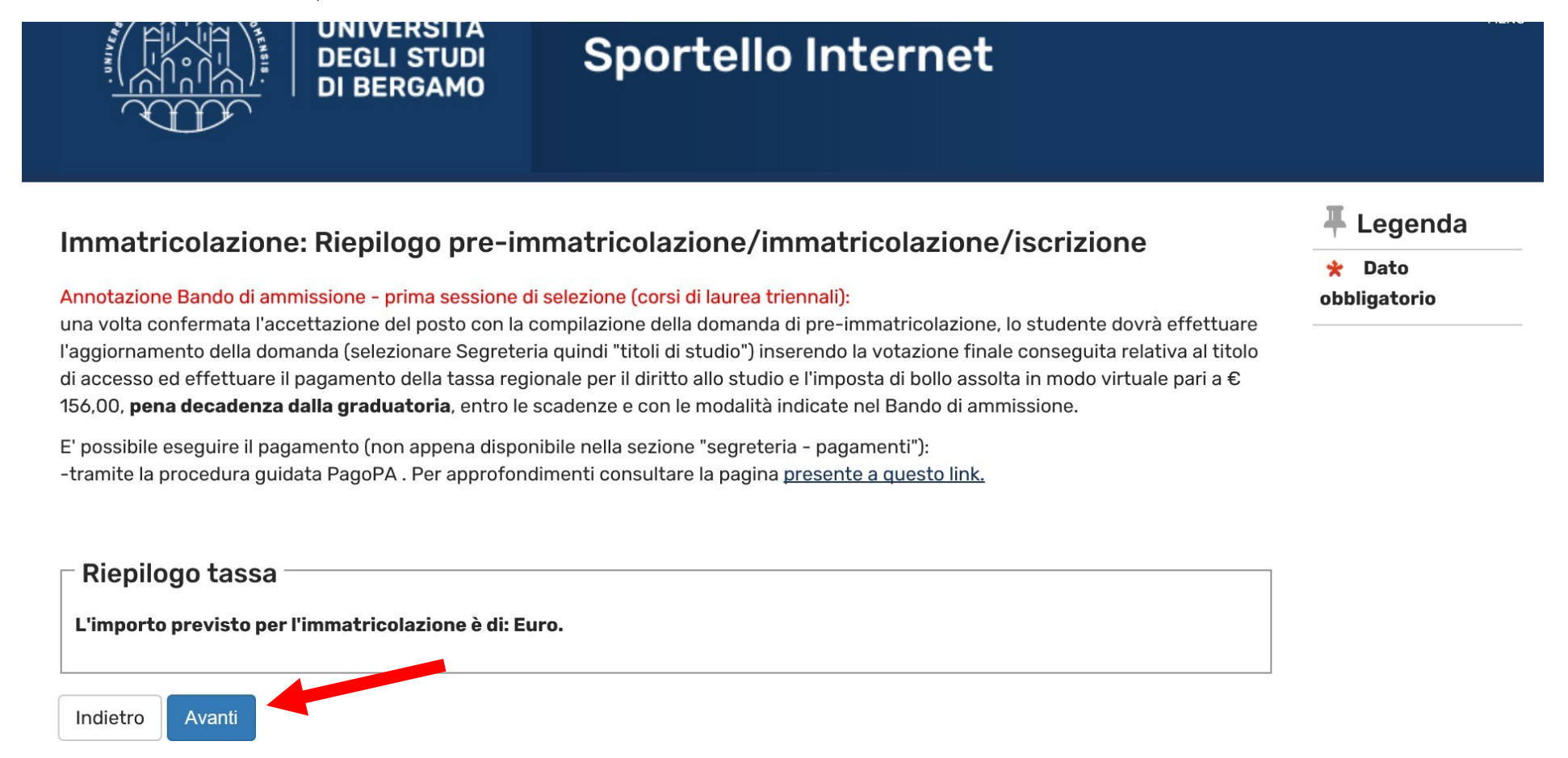

In questa maschera puoi visualizzare un RIEPILOGO dei dati da te inseriti relativi alla immatricolazione da te effettuata con successo.

| Pre-immatricolazione/Immatricolazione                                                                                                    |                                                                                                    |                 |
|----------------------------------------------------------------------------------------------------|----------------------------------------------------------------------------------------------------|-----------------|
| In questa pagina sono presentati i dati inseriti durante la procedura di pre-immatricolazione/imma                                                                                            | tricolazione.                                                                                                |                 |
| Se tutti i dati sono corretti, si può procedere alla visualizzazione e stampa del documento di immat                                                                                          | ricolazione e della fattura necessaria per effettuare il versamento previsto all'atto dell'immatricolazione. |                 |
| Ti informiamo che, in quanto studente iscritto all'Università di Bergamo, potrai attivare un abbonar<br>Trenord a condizioni agevolate.<br>Per informazioni cliccare il seguente <u>link.</u> | nento annuale ATB in ambito urbano e/o ATB+Bergamo Trasporti per l'intero ambito provinciale e un abbonar    | mento mensile a |
| Dati Immatricolazione                                                                                                    |                                                                                                    |                 |
| Anno Accademico                                                                                                    | 2021                                                                                                    |                 |
| Dipartimento                                                                                                    | Dipartimento di Scienze Aziendali                                                                            |                 |
| Tipo di Titolo di Studio                                                                                                    | Laurea                                                                                                    |                 |
| Tipo di Corso di Studio                                                                                                    | Corso di Laurea (Triennale)                                                                                  |                 |
| Tipo di immatricolazione                                                                                                    | Immatricolazione standard                                                                                    |                 |
| Corso di Studio                                                                                                    | ECONOMIA AZIENDALE                                                                                           |                 |
| Ordinamento di Corso di Studio                                                                                                    | ECONOMIA AZIENDALE                                                                                           |                 |
| Percorso di Studio                                                                                                    | MANAGEMENT E GESTIONE AZIENDALE                                                                              |                 |
| Dati immatricolazione al Sistema Universitario                                                                                                    |                                                                                                    |                 |
| A.A. Immatricolazione SU                                                                                                    | 2021/2022                                                                                                    |                 |
| Data Immatricolazione SU                                                                                                    | 06/05/2021                                                                                                   |                 |
| Ateneo Immatricolazione SU                                                                                                    | Università degli Studi di BERGAMO - TEST - AMBIENTE DEMO (04-MAG-21)                                         |                 |

## Procedi con una Nuova Immatricolazione

Effettua il pagamento della tassa regionale per il diritto allo studio e dell'imposta di bollo assolta in modo virtuale per un totale di € 156,00 (clicca Segreteria- pagamenti) entro la scadenza riportata nell'avviso di pubblicazione delle graduatorie.